## ANLEITUNG ZUM AUSFÜLLEN DES DEL REISEKOSTENFORMULARS – LEC SUPPORT SERVICES

Die folgende Tabelle soll als Anleitung zum Ausfüllen des DEL Reisekostenformulars dienen und detailliert darüber Auskunft geben, wie die Daten in die entsprechenden Eingabefelder eingegeben werden sollten. Das elektronische Formular ist auf der LEC Support Services Website unter <a href="http://bfgnet.de/employment/pay-advice/pay-info/del-dep-travel-claims.html">http://bfgnet.de/employment/pay-advice/pay-info/del-dep-travel-claims.html</a> verfügbar.

Abhängig von der Website wird das Dokument als "Formular" gespeichert (damit Sie nur die Kästchen ausfüllen können) ODER als "Word Formatvorlage" (wenn Sie das Dokument öffnen, wird jedes Mal ein neues Dokument erstellt).

Sollte der Beschäftigte keinen Computer zur Verfügung haben, kann das Formular auch ausgedruckt und von Hand ausgefüllt werden.

Da der Reisekostenantrag als "Formular" gespeichert ist, MÜSSEN Sie die TABULATOR-Taste ( 与) BENUTZEN, um von einem Eingabefeld in das nächste zu gelangen. DRÜCKEN SIE NIRGENDWO IM FORMULAR DIE EINGABETASTE ( ←), dies würde eine extra Zeile einfügen und das Formular könnte sich auf die zweite Seite ausdehnen. Haben Sie aus Versehen die Eingabetaste gedrückt, nutzen Sie die Rücktaste (Backspace ← ), um die Extrazeile wieder zu entfernen.

| EINGABEFELD         | BEMERKUNGEN                            |                                                                                             |  |
|---------------------|----------------------------------------|---------------------------------------------------------------------------------------------|--|
| Name des            | Pflichteingabefeld                     | . Maximal 15 Zeichen, ändert sich automatisch in                                            |  |
| Beschäftigten       | Kleinbuchstaben v                      | vegen der Platzersparnis.                                                                   |  |
| EKZ                 | Pflichteingabefeld                     | . Geben Sie Ihre EKZ Nummer ein – siehe Lohnstreifen/BFG 24.                                |  |
|                     | Dieses Eingabefel                      | d erlaubt 5 Zeichen (1 Buchstabe gefolgt von 4 Zahlen z.B.                                  |  |
|                     | S1234). Ändert au                      | tomatisch in Grossbuchstaben.                                                               |  |
| Personalnummer      | Pflichteingabefeld                     | . Siehe Lohnstreifen/BFG 24. Eingabefeld erlaubt 6 Zahlen (z.B.                             |  |
|                     | 123456).                               |                                                                                             |  |
| Genehmigter Start / | Pflichteingabefeld                     | Klicken Sie im Kästchen neben Beschäftigungsort oder                                        |  |
| Endpunkt            | Heimatanschrift. E                     | ei letzterem sollte dies vor der Reise mit dem Line Manager                                 |  |
|                     | (Vorgesetzter) vereinbart worden sein. |                                                                                             |  |
| Hinreise            | Pflichteingabefeld                     | er:                                                                                         |  |
|                     | Datum                                  | Eingabe in folgenden Formaten: 01/01/01 oder 01-01-01.<br>Maximal 8 Zeichen                 |  |
|                     | Zeit                                   | Eingabe der Abreisezeit. Stunden müssen numerisch (24 Std                                   |  |
|                     |                                        | Uhr) eingegeben werden z.B. 17 Uhr 30 min als 1730                                          |  |
|                     | Abreiseort                             | Eingabe des Abreiseortes. Maximal 10 Zeichen. Wenn nötig, benutzen Sie Standard-Abkürzungen |  |
|                     |                                        | Wenn Ihre Reise zu Hause begonnen hat, tragen Sie                                           |  |
|                     |                                        | "ZUHAUSE" ein, da Sie die Privatadresse oben schon                                          |  |
|                     |                                        | angekreuzt hatten.                                                                          |  |
|                     |                                        | Wenn Ihre Reise am Arbeitsplatz begonnen hat, tragen Sie                                    |  |
|                     |                                        | "ARBEIT" ein, da Sie den Beschäftigungsort oben schon                                       |  |
|                     |                                        | angekreuzt hatten.                                                                          |  |
|                     |                                        | Eingabefeld ändert automatisch auf Kleinschreibung zur                                      |  |
|                     |                                        | Platzersparnis.                                                                             |  |
|                     | Ankunftsort                            | Eingabe des Ankunftsorts der Hinreise. Maximal 10 Zeichen.                                  |  |
|                     |                                        | Wenn nötig, benutzen Sie Standard-Abkürzungen. Eingabefeld                                  |  |
| <b>.</b>            |                                        | ändert automatisch auf Kleinschreibung.                                                     |  |
| Rückreise           | Pflichteingabetelder:                  |                                                                                             |  |
|                     | Datum                                  | Eingabe in folgenden Formaten: 01/01/01 oder 01-01-01.<br>Maximal 8 Zeichen                 |  |
|                     | Zeit                                   | Eingabe der Abreisezeit. Stunden müssen numerisch (24 Std                                   |  |
|                     |                                        | Uhr) eingegeben werden z.B. 17 Uhr 30 min als 1730                                          |  |
|                     | Ankunftszeit                           | Eingabe der Ankunftszeit. Stunden müssen numerisch (24 Std                                  |  |
|                     |                                        | Uhr) eingegeben werden z.B. 17 Uhr 30 min als 1730                                          |  |
| Summe der           | Beantragen Sie Ki                      | lometergeld wegen der Nutzung des eigenen Fahrzeugs, müssen                                 |  |
| beantragten         | Sie die Gesamtkile                     | ometer in diesem Eingabefeld eintragen (Summe der obigen                                    |  |
| Kilometer           | Eingabefelder).                        |                                                                                             |  |

| Anzahl der Mitfahrer | Nur auszufüllen, wenn Sie Ihr eigenes Fahrzeug benutzt haben und angewiesen wurden, Arbeitskollegen als Passagiere mitzunehmen. Eingabe der Anzahl der Mitfahrer. Maximal 1 Zeichen.                                                                                                    |
|----------------------|----------------------------------------------------------------------------------------------------|
| Nebenkosten          | Ontionale Eingabefelder                                                                                                    |
| Eabrtkoston          | TVAL II Aphang B L4 d) Der Nobenkestenersatz erstreckt sich auf unvermeidhare                                                                                                    |
| Familikosten         | A set the set of the set of the s |
|                      | Ausgaben, die zur Ausführung des auswartigen Dienstgeschafts oder zur                                                                                                    |
|                      | Durchführung der Dienstreise erforderlich wurden (z.B. Bus oder                                                                                                    |
|                      | Straßenbahnfahrkarten, Parkbelege). Die Hotelkosten sind in derselben Spalte                                                                                                    |
|                      | einzugeben. Nur die Gesamtsumme ist einzutragen.                                                                                                    |
|                      | Vergessen Sie nicht, die Belege für alle Ausgaben zusammen mit Ihrem                                                                                                    |
|                      | Antrag einzureichen.                                                                                                    |
| Art der Unterkunft   | Ontionales Eingabefeld – Eingabe nur, wenn eine Übernachtung während der                                                                                                    |
|                      | Dispetraise Engliserial Englise nat, wern eine obernachtung wahrend der                                                                                                    |
|                      | Definitionse filotivelitation war.                                                                                                    |
|                      | Geben Sie den Code wie bei den # Anmerkungen gezeigt z.B. A, B. (Optionen sind                                                                                                    |
|                      | Hotel, Unterbringung in der Messe vom Beschaftigten bezahlt, Church House,                                                                                                    |
|                      | Unterbringung von den Streitkräften bezahlt, private Unterkunft).                                                                                                    |
| Gestellte Mahlzeiten | Wurden von den Streitkäften Mahlzeiten unentgeltlich zur Verfügung gestellt oder                                                                                                    |
|                      | schließt die Hotelrechnung das Frühstück mit ein, so kreuzen Sie im entspre-                                                                                                    |
|                      | chenden Kästchen – Morgens – Mittags – Abends an                                                                                                    |
|                      | Bitte beachten Sie: Wenn Sie eine "Pay As You Dine (PAYD)" Finrichtung nutzen                                                                                                    |
|                      | und ihr Essen selber bezahlen, dann wurde diese Mahlzeit nicht von den Streit                                                                                                    |
|                      | kräften uppertagttigten zur Vorfügung gestellt. Des Kästeben ist nicht von den Suiter-                                                                                                    |
|                      | kranen unenigennich zur Verfügung gestein. Das Kästchen ist nicht anzuklicken.                                                                                                    |
|                      |                                                                                                    |
|                      | Reisen außernalb Deutschlands siene auch Text unten Reisen außernalb                                                                                                    |
|                      | Deutschlands'                                                                                                    |
| Erhaltener           | Haben Sie für diese Dienstreise einen Vorschuss erhalten, so ist dieser Betrag                                                                                                    |
| Vorschuss            | einzugeben. Ein Betrag von € 96 muss zum Beispiel als 96.00 eingegeben werden.                                                                                                    |
|                      | Das Eurozeichen ist schon im Text vorhanden. Maximal 7 Zeichen.                                                                                                    |
| Reise von 8 Std.     | Normales LEC Tagegeld wird nur gezahlt, wenn Ihre Abwesenheit 8 Stunden und                                                                                                    |
| über 15 km           | mehr beträgt und der auswärtige Beschäftigungsort mehr als 15 km von Ihrem                                                                                                    |
| Entfernung           | normalen Beschäftigungsort entfernt liegt, Klicken Sie das Kästchen neben dem                                                                                                    |
| 3                    | Text an. wenn beides zutrifft.                                                                                                    |
| Reisezeit            | Reisezeiten sind keine Arbeitszeit. Deshalb werden normalerweise keine                                                                                                    |
|                      | Zahlungen geleistet wenn die Reise außerhalb der normalen Arbeitszeit                                                                                                    |
|                      | stattinger geleistet, wenn die Reise auserhab der hormalen Arbeitszeit                                                                                                    |
|                      | Juli Lankens D 2 c) Kreftfehrer erhelten Versötung für Mehr. Necht                                                                                                    |
|                      | • TVAL II Annang K 1.3.C) Kramanier ematten vergutung für Ment-, Nacht-,                                                                                                    |
|                      | Sonntags- und Feiertagsstunden, die mit Reisezeiten (Fantzeiten)                                                                                                    |
|                      | zusammenfallen, wenn sie während solcher Zeiten ihrem Arbeitsauftrag                                                                                                    |
|                      | entsprechend Arbeit leisten oder sich zur Verfügung halten müssen.                                                                                                    |
|                      | Das gleiche gilt für andere <b>Arbeitnehmer</b> , die während einer Dienstreise auf                                                                                                    |
|                      | Veranlassung der Beschäftigungsdienststelle ein Fahrzeug führen, und dies zu                                                                                                    |
|                      | ihrem Arbeitsauftrag gehört.                                                                                                    |
|                      | Wurde der Beschäftigte ausdrücklich andewiesen an einem arbeitsfreien                                                                                                    |
|                      | Sa/Sa/Sa/Sa zu raisen arbält ar für die Boilogzeit die Boulebale von 4                                                                                                    |
|                      | Sa/Su/Feleitag zu felsen, ethalt et fui die Reisezeit eine Fauschale von 4                                                                                                    |
|                      |                                                                                                    |
|                      | Die Zahlung erfolgt nur, wenn eine Genenmigung des Line Managers                                                                                                    |
|                      | beigefugt ist.                                                                                                    |
|                      |                                                                                                    |
|                      |                                                                                                    |
|                      |                                                                                                    |
|                      |                                                                                                    |
|                      |                                                                                                    |
|                      |                                                                                                    |
|                      |                                                                                                    |
|                      |                                                                                                    |
|                      |                                                                                                    |
|                      |                                                                                                    |
|                      |                                                                                                    |
|                      |                                                                                                    |
| 1                    |                                                                                                    |
|                      |                                                                                                    |
|                      |                                                                                                    |

| Reisen außerhalb<br>Deutschlands | Optionale Eingabefelder. Für Reisen außerhalb Deutschlands gelten spezielle Sätze                                                                                                    |  |
|----------------------------------|----------------------------------------------------------------------------------------------------|--|
| Deutschlands                     | <ul> <li>Sätze.</li> <li>Bei Unterbringung in einem Offiziers-/bzw. Mannschaftsheim (Messe) der Streitkräfte gilt folgendes:</li> <li>Falls freie Unterkunft und Verpflegung gestellt werden, kommen bei einem Aufenthalt in einer Messe die Bestimmungen des § 9.a TVAL II, Anhang R zur Anwendung. Das heißt, es wird das Tagegeld für Deutschland bezahlt und entsprechend reduziert. Jedoch → Für den Anreisetag zur auswärtigen Beschäftigungsstelle wird der für das entsprechende Land geltende Tagegeldsatz unter Abzug eines evtl. am Zielort gestellten, kostenlosen Abendessens gezahlt. Kommt der Beschäftigte z.B. gegen 16.00 Uhr an und erhält er eine kostenlose Mahlzeit, wird das Tagegeld des Gastlandes um 30% gekürzt. → Für den Tag der Rückreise wird das Tagegeld des Gastlandes unter Abzug der an der auswärtigen Beschäftigungsdienststelle noch kostenlos eingenommenen Mahlzeiten (z.B. Frühstück und Mittagessen) gezahlt.</li> <li>Falls Kosten für die Unterkunft anfallen (nicht gemeint sind Nebenkosten wie Nutzungskosten, Wäschereigebühren etc.) sind sie laut Rechnung zu bezahlen.</li> <li>Nebenkosten, wie z.B. Nutzungskosten, Wäschereigebühren usw. werden als Nebenkosten abgerechnet.</li> <li>Falls Verpflegungskosten (außer Getränken) geltend gemacht werden, so sind die tatsächlichen Rechnungskosten zu erstatten.</li> <li>In allen Fällen, in denen Hotel- und Verpflegungskosten von den Streitkräfter übernommen werden, gelten die gleichen Regelungen.</li> </ul> |  |
|                                  |                                                                                                    |  |
| Drucken und                      | Drucken Sie nun Ihren Antrag aus. Unterschrift nicht vergessen!                                                                                                    |  |
| Unterschrift                     | Reichen Sie den Antrag bei Ihrem Line Manager zur Genehmigung ein.                                                                                                    |  |
|                                  | Seine Unterschrift ist auf dem Formular rechts unten zu leisten.                                                                                                    |  |